臺北縣新莊市戶政事務所受理集體申請自然人憑證登記表

申請機關:

聯絡人:

電話: 編 姓 電子信箱 名 聯絡電話 申請項目 附繳證件 身分證號 用户代碼 號 □初次請領 宅: ─國民身分證(影本) □憑證展期 □修改電子信箱 手機: □自然人憑證IC卡 □變更用戶代碼 宅: □初次請領 ─國民身分證(影本) □憑證展期 □修改電子信箱 手機: □自然人憑證 I C 卡 □變更用戶代碼 □初次請領 宅: 國民身分證(影本) □憑證展期 □修改電子信箱 手機: □自然人憑證IC卡 □變更用戶代碼 □初次請領 宅: ─國民身分證(影本) □憑證展期 ☐修改電子信箱 手機: □自然人憑證IC卡 □變更用戶代碼 □初次請領 宅: ─國民身分證(影本) □憑證展期 □修改電子信箱 手機: □自然人憑證IC卡 □變更用戶代碼 □初次請領 宅: □國民身分證(影本) □憑證展期 ☐修改電子信箱 手機: □自然人憑證 I C 卡 □變更用戶代碼 □初次請領 宅: ─國民身分證(影本) □憑證展期 □修改電子信箱 手機: □自然人憑證 I C 卡 ] 變更用戶代碼 □初次請領 宅: ─國民身分證(影本) □憑證展期 ─修改電子信箱 手機: □自然人憑證 I C 卡 □變更用戶代碼

注意事項:

1、申請自然人憑證須年滿18歲,請備妥國民身分證正本(查驗後發還)、影本乙份、規費275元 及辦理憑證聯絡用電子信箱。

- 2、申請展期、修改電子信箱、變更用戶代碼者,請備妥國民身分證正本(查驗後發還)、影本乙份、 自然人憑證 IC 卡辦理;修改電子信箱請填妥本表電子信箱、忘記密碼者請填妥本表之用戶代碼, 以利辦理變更用戶代碼作業(6至10碼,英文大小寫、數字、特殊符號皆可,可混用或單用)。
- 3、依規定自然人憑證 IC 卡應由本人親自領取。
- 4、洽詢電話:29912866 轉 209 承辨人:李佳汶

## 自然人憑證申請資料表

| <b>★</b> †                          | 號                            | ★請於申請完                                                                                                    |
|-------------------------------------|------------------------------|----------------------------------------------------------------------------------------------------|
| 姓                                   | 名                            |                                                                                                    |
| 身分證言                                | 字號                           |                                                                                                    |
| E-ma                                | il                           |                                                                                                    |
| <b>PIN 6</b><br>(卡片密                | <b>碼</b> )                   | <ul> <li>已預設為申請人民國出生年月日共6碼</li> <li>領取 IC 卡後,請自行上網變更</li> <li>★ 使用 PIN 碼時,輸入錯誤3次將會鎖卡。</li> <li>★ 忘記 PIN 碼或已鎖卡時,請用下列您所設定之「用戶代碼」進行線上鎖卡解碼。</li> </ul>                                                                                                    |
| 用戶代                                 | <b>(碼</b> )                  | <ul> <li>請自行設定 6~10碼:</li> <li>★ 可設定格式包含:數字、英文及特殊符號。<br/>(英文有大小寫之分)</li> <li>★ 鎖卡解碼及線上申請停(復)用時使用,輸入錯誤 4次時會<br/>鎖住。</li> <li>★ 忘記用戶代碼時,須至戶所重新設定一組新的用戶代碼。</li> </ul>                                                                                                    |
| <b>E-mail</b><br><b>寫入憑</b><br>(請勾選 | <b>是否</b><br>證     ()     () | <ul> <li>□ 寫入:可使用 Microsoft Outlook 或 Outlook Express<br/>所提供之數位簽章安全性電子郵件功能。</li> <li>□ 不寫入:選擇 E-mail 不寫入憑證內,則無法使用上述功<br/>能。但並不影響網站上各項申辦及查詢作業。</li> <li>★ 電子郵件信箱是憑證管理中心通知憑證用戶訊息之聯絡</li> <li>管道,日後若欲修改此連絡信箱,請至憑證管理中心網站自<br/>行線上修改,但如欲變更寫入憑證內之 E-MAIL 信箱,則必<br/>須親至任一戶政事務所辦理。</li> </ul> |
| <b>是否</b><br>公布憑<br>(請勾選            | <b>(證</b> )                  | <ul> <li>□ 公布 :僅公布憑證序號、姓名、身分證字號後四碼 (若 選擇將 E-mail 寫入憑證則會一併公布)。未來將 有利民眾於政府網路申辦服務上,更快速查詢相 關資料。</li> <li>□ 不公布 : 若較考量個人隱私可先勾選不公布,日後可上 網自行變更此設定。</li> </ul>                                                                                                    |